## IP AUDIO شـرح تشـغيل لجهاز ECHOLINK PRIME

ملاحظة مهمة : الصوتيات مرتبطة بسرفير الفوريفر سابقا أو أبولو حاليا، لهدا من الضروري أن يكون إشتراك سرفير الفوريفر ساري المفعول.

## 1) إفتح أي قناة رياضية أجنبية ، متلا إختر قناة M+ lcampeones

| ⑦ 78:26 DOR 2   0 PSV (3-1)                                      |                            |                               | Liga de<br>Campeones<br>per M+ |
|------------------------------------------------------------------|----------------------------|-------------------------------|--------------------------------|
| A                                                                | -                          |                               |                                |
| 00183 M+LCAMPEONES                                               |                            | Samedi 23                     | 3/03/2024 <b>14:54</b>         |
| 14:30 16:15 Ligue des champion<br>16:15 16:45 Magazine Ligue des | Strength<br>Quality        | 97% <b>\$</b><br>84% <b>X</b> | EPG HO                         |
| Astra1 11259                                                     | , V , 22000 Movistar+ SNR: | 10.70dB BER: 0                |                                |

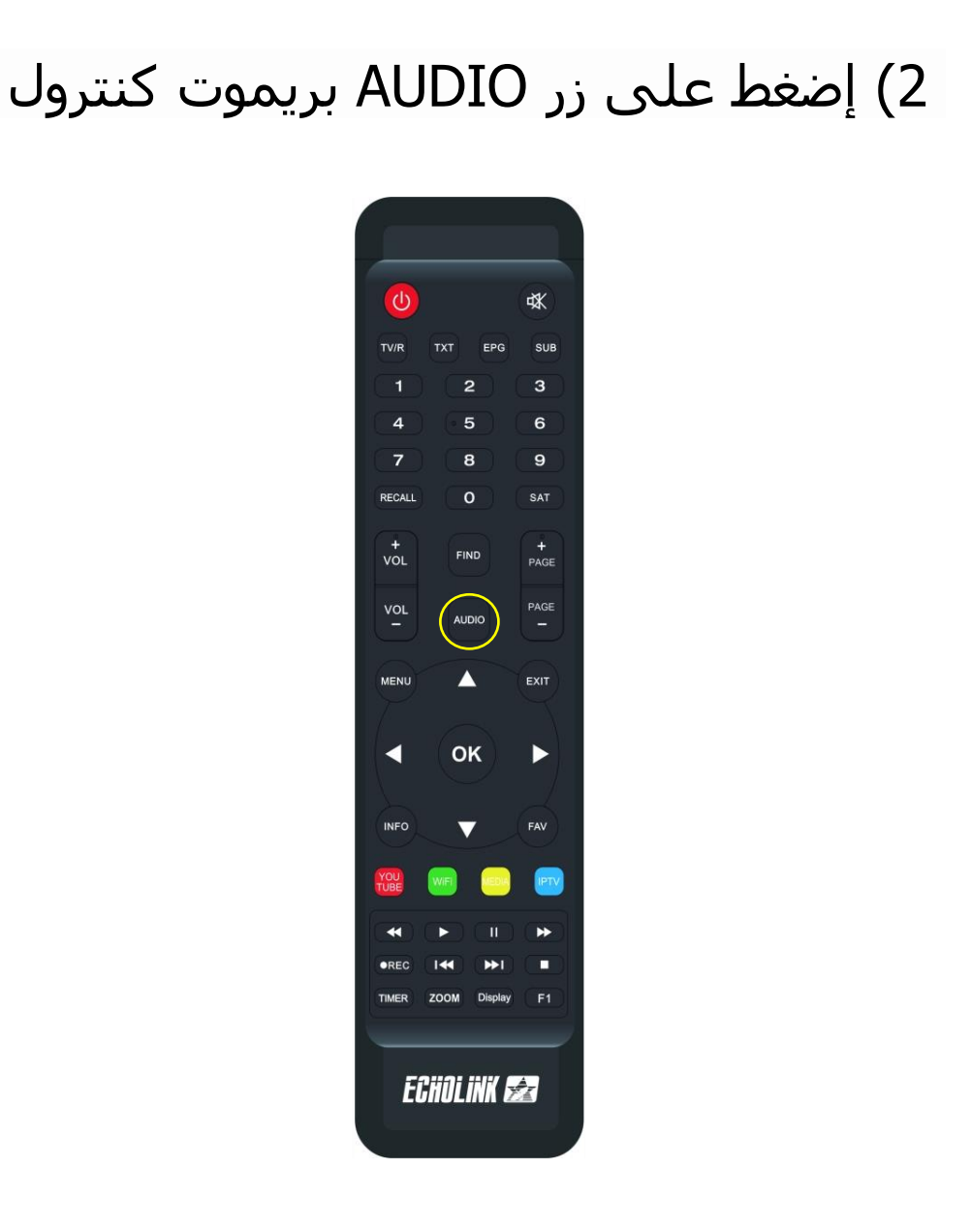

3) بعد دلك سوف تضهر لك لائحة القنوات الصوتية ، إختر القناة الصوتية التي تريد

| € 78:52 | DOR 2 0 PSV (3-1)                                                                                                    |                                                                                                    | Liga de<br>Campeones<br>per M+ |
|---------|----------------------------------------------------------------------------------------------------|----------------------------------------------------------------------------------------------------|--------------------------------|
|         | Langue Audio                                                                                                    | Selmacity                                                                                                    | ATTENPO ALCATENPO W            |
| kent    | <ul> <li>Dolby D Audio 1</li> <li>Dolby D Audio 2</li> <li>Audio 3</li> <li>Audio 4</li> <li>Audio 5</li> <li>Audio 6</li> <li>belN 1 Audio</li> <li>&lt;&lt; Stereo &gt;&gt;</li> </ul> | 13:43-15:30<br>Wales vs Finland - UEFA<br>Euro 2024 Qualifiers - Play-<br>offs<br>15:30-17:30<br>Qualifying - FIA Formula 1<br>World Championship -<br>Australian GP |                                |
|         |                                                                                                    |                                                                                                    |                                |

4) بعد إختيار القناة الصوتية ، سوف تلاحظ فارق زمني ما بين الصوت و الصورة ، إدا يجب عليك تحديد هدا الفارق و إضافته عن طريق VIDEO. DELAY لإظهار VIDEO DELAY ، اضغط مرة أخرى على زر AUDIO

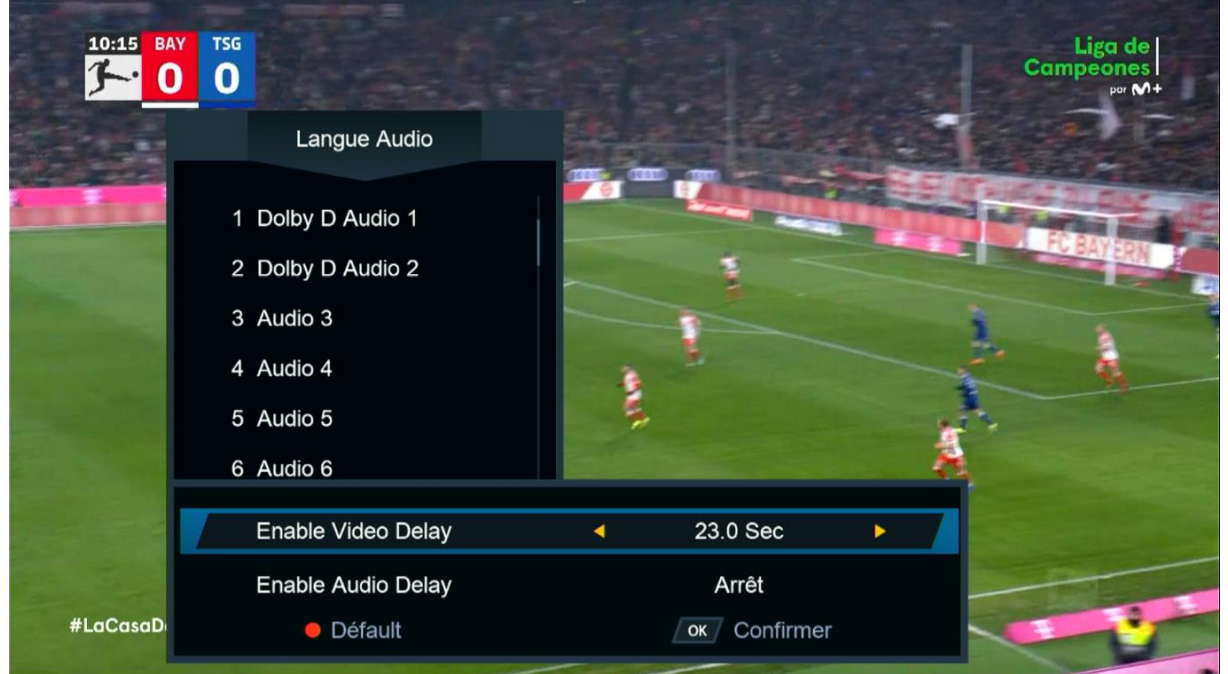

5) مثلا نفترض لديك فارق 7.0 ثواني ، نختار 7.0 تواني تم نضغط على زر OK ، ستقف القناة لمدة 7.0 تواني تم تعود و بهذه الطريقة سـتتمكن من تطابق الصوت مع الصورة.

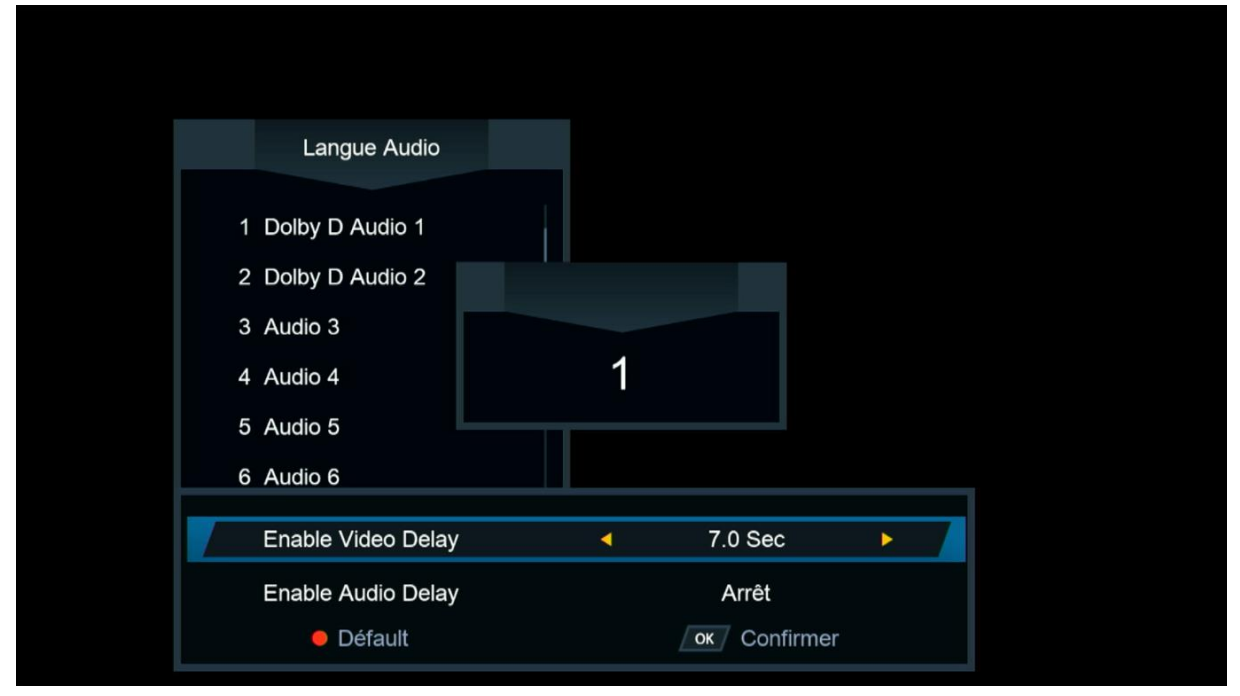

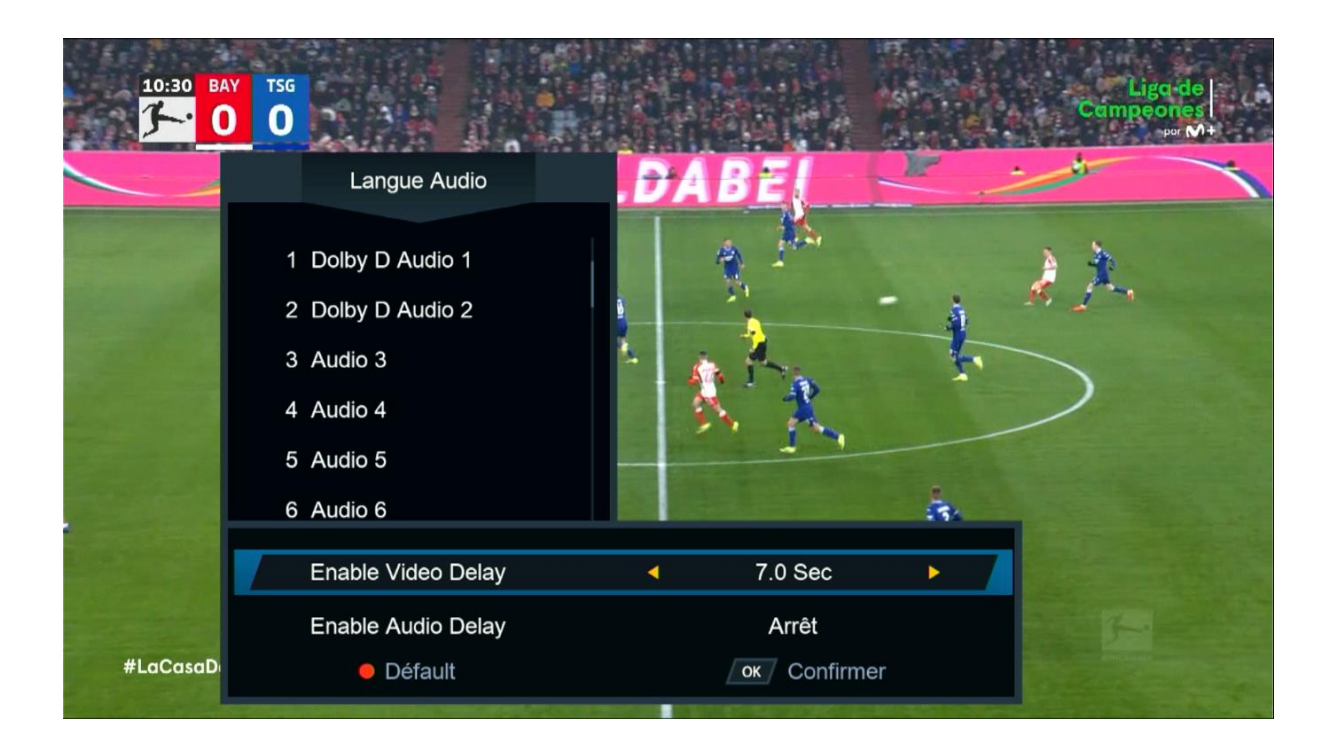

## إلى اللقاء في تدوينات أخرى بإذن الله